# WAAS:過負荷状態のトラブルシューティング

# 章:過負荷状態のトラブルシューティング

この記事では、過負荷状態のトラブルシューティング方法について説明します。

# 内容

- •<u>1概要</u>
- <u>0 TFOフローと過負荷状態を監視する方法</u>
  - → <u>2.1 TCP接続制限の確認</u>
  - <u> 2.2 最適化されたTCP接続のチェック</u>
- •3 MAPIアプリケーションアクセラレータのリザーブ接続が過負荷に及ぼす影響
- •<u>4 過負荷状態の解決策</u>

## 概要

Cisco WAASネットワークは、お客様の要件に基づいて特定の数のTCP接続を最適化するように 設計されています。WAEのモデルによっては、SSLおよびCIFSアプリケーションアクセラレータ に追加の接続制限がある場合があります。全体的な接続制限または特定のアプリケーションアク セラレータ接続制限を超えると、デバイスが過負荷になります。この状況では、デバイスに着信 するトラフィックの量が処理できる量を超えており、トラフィックが期待どおりに最適化されな い(過負荷のトラフィックは最適化されていないトラフィックを通過する)可能性があります。

# TFOフローと過負荷状態を監視する方法

WAASアクセラレータデバイスが過負荷になると、通常は次のCentral Managerアラームが表示されます。最大接続(*nnn*)による過負荷状態に入*力し*ます。 number *nnn*は、最後のリブート以降にWAEが過負荷になった回数です。

また、次のようなsyslogエラーメッセージもログに記録されます。Sysmon: %WAAS-SYSMON-3-445015:検出された障害:TFOアクセラレータが過負荷になっている(接続制限)

CLIでさまざまなshowコマンドを使用して、許可される接続と実際の接続の数を判別し、詳細情報を収集できます。

### TCP接続制限の確認

最初の便利なコマンドshow tfo detailは、デバイスが処理できる最適化されたTFO接続の数を次の ように示します。

wae-7341# show tfo detail

| Policy Engine Config Item | Value       |                                                                            |
|---------------------------|-------------|----------------------------------------------------------------------------|
|                           |             |                                                                            |
| State                     | Registered  |                                                                            |
| Default Action            | Use Policy  |                                                                            |
| Connection Limit          | 12000       | <pre><maximum number="" of="" optimized<="" pre="" tfo=""></maximum></pre> |
| connections               |             |                                                                            |
| Effective Limit           | 11988       |                                                                            |
| Keepalive timeout         | 3.0 seconds |                                                                            |

[Connection Limit]の値は、このWAASデバイスが12000 TFO最適化接続をサポートできることを 示します。

MAPI AOが一部の接続を予約している場合、有効制限は接続制限よりも低くなる場合があります。Connection Limitから予約済み接続を減算して、Effective Limitを取得します。

## 最適化されたTCP接続のチェック

デバイスのTCPフローを理解するには、show statistics connectionコマンドを使用します(バージョン4.1.1では、show statistics connection allコマンドを使用します)。 このコマンドは、現在処理されているTFO/DRE/LZフロー、パススルーフロー、および特定のアプリケーションアクセラレータによって処理されているフローを表示します。このコマンドの例を次に示します。

#### wae# show statistics connection

| Current Active Optimized Flows:                 | 5   |                  |
|-------------------------------------------------|-----|------------------|
| Current Active Optimized TCP Plus Flows:        | 5   |                  |
| Current Active Optimized TCP Only Flows:        | 0   |                  |
| Current Active Optimized TCP Preposition Flows: | 0   |                  |
| Current Active Auto-Discovery Flows:            | 0   |                  |
| Current Reserved Flows:                         | 12  | < Added in 4.1.5 |
| Current Active Pass-Through Flows:              | 0   |                  |
| Historical Flows:                               | 143 |                  |

D:DRE,L:LZ,T:TCP Optimization, A:AOIM,C:CIFS,E:EPM,G:GENERIC,H:HTTP,M:MAPI,N:NFS,S:SSL,V:VIDEO

| ConnID | Source IP:Port      | Dest IP:Port       | PeerID            | Accel |
|--------|---------------------|--------------------|-------------------|-------|
|        |                     |                    |                   |       |
| 92917  | 10.86.232.131:41197 | 70.70.7.11:3268    | 00:1a:64:69:19:fc | TDL   |
| 92918  | 10.86.232.131:41198 | 70.70.7.11:3268    | 00:1a:64:69:19:fc | TDL   |
| 92921  | 10.86.232.131:41216 | 70.70.7.11:3268    | 00:1a:64:69:19:fc | TDL   |
| 94458  | 10.86.232.131:45354 | 70.70.7.11:1026    | 00:1a:64:69:19:fc | TDL   |
| 36883  | 10.86.232.136:1857  | 10.86.232.131:1026 | 00:1a:64:69:19:fc | TDL   |

出力の最初の行([Current Active Optimized Flows])から、デバイスに現在5つのアクティブ最適化 フローがあることがわかります。2番目のカウンタ(Current Active Optimized TCP Plus Flows)か らは、これらすべてがTFO/DRE/LZ最適化で処理されていることがわかります(TFO Plusは、 TFOに加えてDREまたはLZ最適化が使用されていることを意味します)。3番目のカウンタ (Current Active Optimized TCP Only Flows)は、TFOのみが最適化するフローを示します。

もう1つの便利なカウンタは、Current Active Auto-discovery Flowsです。このカウンタは、最適 化されたフローまたはパススルーフローになるように完全に設定されていないフローを表示しま す。完全に設定するには、接続でSYN、SYN ACK、ACKハンドシェイクを確認する必要がありま す。これは、過負荷状態を処理する際に注意するのに役立ちます。Current Active Pass-Through Flowsカウンタは、デバイスがパススルーであると判断した接続、またはデバイスがSYN、SYN ACK、ACKの設定を認識しなかった接続を示します。これらのフローは、最適化されたフローと してカウントされません。パススルーフローの場合、デバイスは評価される最適化されたフロー の最大10倍を処理できる必要があります。

Current Reserved Flowsカウンタは、MAPIアクセラレータ用に予約されている接続数を示します 。予約済みMAPI接続とそのデバイス過負荷への影響の詳細については、「<u>MAPIアプリケーショ</u> ンアクセラレータの予約済み接続の過負荷への影響」の項を参照してください。

次の3つのカウンタの合計は、WAEデバイスが接続制限にどの程度近いかを示しています。

- •現在アクティブに最適化されたフロー
- ・現在アクティブな自動検出フロー
- 現在の予約済みフロー(4.1.5以降でのみ使用可能)

この合計が接続制限以上の場合、デバイスは過負荷状態になります。

最適化された5つのフローの詳細が、カウンタの下の表に表示されます。

デバイス上の現在のTFOフローの数を表示するために使用できるもう1つのコマンドは、**show statistics tfo detailコマンド**です。出力の最も有用なカウンタは「No. of active connections」と、 「Policy Engine Statistics」の下の「Active connections」の2つです。

#### wae# show statistics tfo detail

| : 22915 |                                                                      |
|---------|----------------------------------------------------------------------|
| : 3     | <current optimized<="" th=""></current>                              |
|         |                                                                      |
| : 0     |                                                                      |
| : 113   |                                                                      |
| : 19124 |                                                                      |
| : 3788  |                                                                      |
| : 2520  |                                                                      |
| : 0     |                                                                      |
|         | : 22915<br>: 3<br>: 0<br>: 113<br>: 19124<br>: 3788<br>: 2520<br>: 0 |

WAN socket close while waiting to write : 1 AO socket close while waiting to write : 86 WAN socket error close while waiting to read : 0 AO socket error close while waiting to read : 80 DRE decode failure : 0 DRE encode failure : 0 Connection init failure : 0 WAN socket unexpected close while waiting to read : 1048 Exceeded maximum number of supported connections : 0 Buffer allocation or manipulation failed : 0 Peer received reset from end host : 53 DRE connection state out of sync : 0 Memory allocation failed for buffer heads : 0 Unoptimized packet received on optimized side : 0 Data buffer usages: Used size: 0 B, B-size: 0 B, B-num: 0 Cloned size: 54584 B, B-size: 73472 B, B-num: 111 Buffer Control: 0 B, slow: Encode size: 0, stop: 0 Decode size: 0, stop: 0 B, slow: 0 AckQ Control: Total: 0, Current: 0 Scheduler: 
 Queue Size:
 IO:
 0, Semi-IO:
 0, Non-IO:

 Total Jobs:
 IO:
 219110, Semi-IO:
 186629, Non-IO:
 0 49227 Policy Engine Statistics ------Session timeouts: 0, Total timeouts: 0 Last keepalive received 00.0 Secs ago Last registration occurred 8:03:54:38.7 Days:Hours:Mins:Secs ago Hits: 52125, Update Released: 17945 Active Connections: 3, Completed Connections: 37257 <----Active Connections Drops: 0 Rejected Connection Counts Due To: (Total: 12) Not Registered : 12, Keepalive Timeout : 0 No License : 0, Load Level : 0 Connection Limit : : 0 **0**, Rate Limit <----Connection Limit 0, Resource Manager : Minimum TFO : 0 Global Config : 0, Server-Side : 0 0, No DM Accept : : 0 DM Deny Auto-Discovery Statistics \_\_\_\_\_ Total Connections queued for accept: 22907 Connections queuing failures: 0 Socket pairs queued for accept: 0 0 Socket pairs queuing failures: AO discovery successful: 0 AO discovery failure: 0

場合によっては、2つのカウンタが異なり、「No.of active connections」は、TFO、TFO/DRE、 TFO/DRE/LZ、およびTFO/DRE/LZとアプリケーションアクセラレータによって最適化されてい るすべての現在のフローを表示します。ポリシーエンジンの統計情報の下の[Active Connections]には、上記の状態のすべてのフローに加えて、TFOとアプリケーションアクセラレ ータによってのみ最適化される接続が含まれます。この状況は、TCPフローが着信し、アプリケ ーションアクセラレータ分類子に一致しましたが、SYN、SYN ACK、ACKハンドシェイクが完了 していないことを意味します。

多くのTFOオーバーロードの場合、問題が引き続き発生している場合は、次のコマンドを調べて

、最適化されたフローの数が、ハードウェアに対して最適化されたTCP接続の定格数に達してい るかどうかを判断できます。フローの詳細を表示し、このトラフィックが正当でデバイスの過負 荷であるか、ウイルス、セキュリティスキャナ、またはネットワーク上で発生している他の何か を判断するために、すべてのフローを使い尽くしているものを確認できます。

ポリシーエンジン統計情報の[Connection Limit]カウンタは、WAEが最適化されたTCP接続の定格 数を超えたために拒否および通過した接続の数を報告します。このカウンタが高い場合は、 WAEが頻繁に処理できる接続数を超えていることを意味します。

最適化された接続の数が最適化されたTCP接続の定格数に近くなくて、過負荷アラームが発生し ている場合は、show statistics connectionコマンドかshow statistics tfo detailコマンドのPolicy Engine Statisticsの下の「アクティブな接続」を参照してください。場合によっては、最適化済み 接続の数は非常に少ない場合もありますが、[Policy Engine Statistics]の[Active Connections]は、 ハードウェアに対して最適化されたフローの定格数とほぼ等しくなります。この状況は、分類子 に一致するフローが多数ありますが、完全に確立されていないことを意味します。TCP SYNが分 類子と一致すると、最適化された接続が予約されます。この接続は、TCPハンドシェイクが終了 して最適化が開始されるまで、最適化されたTCP接続カウントに表示されません。デバイスがフ ローを最適化すべきでないと判断した場合、そのフローは[Policy Engine Statistics]のアクティブ な接続数から削除されます。

TFOオーバーロードが発生し、Policy Engine Statistics Active Connectionsがデバイス上で最適化 されたすべてのTCP接続を使い切っているように見える場合のトラブルシューティングをさらに 行うには、show statistics accelerator detailコマンドを使用します。このコマンドの出力で、各ア プリケーションアクセラレータの[Policy Engine Statistics]の下の[Active Connections]を調べて、 完全に確立されていない接続を受信しているアプリケーションアクセラレータを判別します。次 に、show statistics filteringコマンドを使用して、これらのフローの状態を調べます。このコマン ドは、デバイス上のフィルタリングタプルの数を示します。次に例を示します。

### wae# show statistics filtering

| Number of filtering tuples:                             | 18     |
|---------------------------------------------------------|--------|
| Number of filtering tuple collisions:                   | 0      |
| Packets dropped due to filtering tuple collisions:      | 0      |
| Number of transparent packets locally delivered:        | 965106 |
| Number of transparent packets dropped:                  | 0      |
| Packets dropped due to ttl expiry:                      | 0      |
| Packets dropped due to bad route:                       | 10     |
| Syn packets dropped with our own id in the options:     | 0      |
| Syn-Ack packets dropped with our own id in the options: | 0      |
| Internal client syn packets dropped:                    | 0      |
| Syn packets received and dropped on estab. conn:        | 0      |
| Syn-Ack packets received and dropped on estab. conn:    | 0      |
| Syn packets dropped due to peer connection alive:       |        |
| Syn-Ack packets dropped due to peer connection alive:   | 0      |
| Packets recvd on in progress conn. and not handled:     | 0      |
| Packets dropped due to peer connection alive:           | 1614   |
| Packets dropped due to invalid TCP flags:               | 0      |
| Packets dropped by FB packet input notifier:            | 0      |
| Packets dropped by FB packet output notifier:           | 0      |
| Number of errors by FB tuple create notifier:           | 0      |
| Number of errors by FB tuple delete notifier:           | 0      |
| Dropped WCCP GRE packets due to invalid WCCP service:   | 0      |
| Dropped WCCP L2 packets due to invalid WCCP service:    | 0      |
| Number of deleted tuple refresh events:                 | 0      |
| Number of times valid tuples found on refresh list:     | 0      |

フィルタリングタプルの数は、最適化されたデバイス上のフローの数、パススルー、FIN WAIT状

態、セットアップ状態などです。確立された各フローは2つのタプルとして表示されます。フロー の各側に1つずつ表示されるため、この出力に表示される数値は、他のコマンドで表示されている フローの数よりもはるかに大きい場合があります。

フィルタリングリストのフローの詳細を取得するには、次のようにshow filtering listコマンドを使用します。

wae# show filtering list

E: Established, S: Syn, A: Ack, F: Fin, R: Reset s: sent, r: received, O: Options, P: Passthrough B: Bypass, L: Last Ack, W: Time Wait, D: Done T: Timedout, C: Closed

| Local-IP:Port       | Remote-IP:Port      | Tuple(Mate)            | State |
|---------------------|---------------------|------------------------|-------|
| 10.86.232.82:23     | 10.86.232.134:41784 | 0xbclae980(0x0 )       | Е     |
| 10.86.232.131:58775 | 70.70.7.11:3268     | 0x570b2900(0x570b2b80) | EW    |
| 70.70.7.11:3268     | 10.86.232.131:58775 | 0x570b2b80(0x570b2900) | EDL   |
| 70.70.7.11:3268     | 10.86.232.131:57920 | 0x570b2d80(0x570b2800) | Е     |
| 10.86.232.131:57920 | 70.70.7.11:3268     | 0x570b2800(0x570b2d80) | Е     |
| 10.86.232.82:23     | 161.44.67.102:4752  | 0xbclaee00(0x0 )       | Е     |
| 10.86.232.131:58787 | 70.70.7.11:1026     | 0x570b2080(0x570b2e80) | EW    |
| 70.70.7.11:1026     | 10.86.232.131:58787 | 0x570b2e80(0x570b2080) | EDL   |
| 10.86.232.131:48698 | 70.70.7.11:1026     | 0x570b2f00(0x570b2880) | PE    |
| 10.86.232.131:58774 | 70.70.7.11:389      | 0x570b2300(0x570b2180) | EW    |
| 70.70.7.11:389      | 10.86.232.131:58774 | 0x570b2180(0x570b2300) | EDL   |
| 10.86.232.131:58728 | 70.70.7.11:1026     | 0x570b2380(0x570b2a00) | Е     |
| 10.86.232.131:58784 | 70.70.7.11:1026     | 0x570b2e00(0x570b2980) | EW    |
| 70.70.7.11:1026     | 10.86.232.131:58784 | 0x570b2980(0x570b2e00) | EDL   |
| 70.70.7.11:1026     | 10.86.232.131:48698 | 0x570b2880(0x570b2f00) | PE    |
| 10.86.232.131:58790 | 70.70.7.11:3268     | 0x570b2100(0x570b2c80) | EW    |
| 70.70.7.11:3268     | 10.86.232.131:58790 | 0x570b2c80(0x570b2100) | EDL   |

show statistics accelerator allコマンドで、最適化されたすべてのTFO接続を使い切っているアプ リケーションアクセラレータが表示される場合は、そのポートまたはトラフィックをフィルタリ ングできます。たとえば、ポート80のトラフィックをフィルタリングする場合は、show filtering list | 1:80コマンド。

[状態]列の凡例を確認します。フローがSYN状態の場合、S状態のフローが多数表示されることが あります。WAEがオプションが設定されたSYN ACKを返信した場合、状態SAsOが表示されるこ とがあります。この表示は、フローの状態を判別するのに役立つ可能性があり、そこから、ルー ティングの問題、ウイルス、またはWAEが接続を解放しない問題があるかどうかを判別できます 。フローに何が起きているかを正確に判断するためにトレースが必要な場合がありますが、上記 のコマンドを使用すると、何を探すべきかを把握できます。

# MAPIアプリケーションアクセラレータのリザーブ接続が過負荷 に及ぼす影響

多くの場合、TFOオーバーロードはMAPIアプリケーションアクセラレータによって予約された接 続が原因で発生するため、MAPIアプリケーションアクセラレータが接続を予約する方法のプロセ スを理解するのに役立ちます。

MAPIアプリケーションアクセラレータは、TFO接続を予約し、クライアントがExchangeサーバ に対して行うすべての現在および将来の接続を高速化するために、TFOに十分な接続を確保しま す。MAPIクライアントが複数の接続を行うのは正常です。クライアントがMAPIアプリケーショ ンアクセラレータを介して最初の接続を行い、その後の接続がMAPIアプリケーションアクセラレ ータで失敗した場合、クライアントの接続が失敗する可能性があります。

このような接続障害を回避するために、MAPIアプリケーションアクセラレータは次のように接続 リソースを予約します。

- クライアント接続が開始される前に、予期される新しい接続のバッファとして、10個の接続
  を自身に予約します。
- サーバへのクライアント接続ごとに、そのクライアント/サーバペアに3つのTFO接続が予約 され、3つのTFO接続のうちの1つが、この最初の接続のアクティブ接続として使用されます 。同じクライアントが同じサーバに2つ目または3つ目の接続を行うと、それらの接続は予約 された接続プールから処理されます。クライアントがサーバに対して1つの接続しか行わない 場合、それらの2つの予約済み接続は未使用になり、予約済みプールに残ります。クライアン トが別のサーバに接続すると、そのクライアントとサーバのペア用に3つの新しい接続が再度 予約されます。

これらの予約済み接続はすべて、パフォーマンスを向上させ、MAPIアプリケーションアクセラレ ータを使用して追加の接続を確立できないため、クライアント接続が失敗する可能性を減らすた めに設計されています。

[Current Active Optimized Flows] + [Current Active Auto-Discovery Flows] + [Current Reserved Flows]がデバイスの固定接続制限を超えると、過負荷が発生します。一般に、新しい接続が通過します。ただし、一部の新しいMAPI接続は最適化される可能性があります。デバイスが過負荷ポイントにある場合、クライアントがすでに接続しているMAPIサーバに追加要求を行うと、予約された接続が使用されます。ただし、予約された接続が十分でない場合(クライアントが同じ MAPIサーバに4番目の接続を行い、WAEがすでに過負荷状態になっている場合など)は、接続解除状態が発生し、クライアントが同じ単一のメールメッセージの重複コピーを多数受信するなど、誤動作します。

システムがMAPIアプリケーションアクセラレータに接続を転送しなかった場合は、接続にアクテ ィビティがあるかどうかに応じて、「PT Rjct Resources」または「PT in progress」と表示され ます。接続がMAPIアプリケーションアクセラレータに転送され、予約が失敗した場合、接続は「 M」ではなくアクセラレータの「G」でマークされます(show statistics connection optimized mapiコマンドの出力)。 このコマンドの例については、「MAPI AOのトラブルシューティ<u>ング」</u> <u>を参照してください</u>。

過負荷状態が頻繁に発生している場合は、Outlookクライアントが接続を行っている方法 (Exchangeサーバへの接続数)を理解することが重要です。 クライアントでOutlookを実行して いる状態で、Ctrlキーを押しながら、タスクバーのシステムトレイにあるOutlookアイコンを右ク リックします。[Connection Status] を選択して、Outlookクライアントが接続しているサーバのリ ストを表示します。そこから、クライアントが行っている接続の数と、異なるExchangeサーバの 数がわかります。クライアントが複数の異なるサーバに接続している場合、ユーザが単一の ExchangeサーバへのMAPI接続のみを開き、そのサーバへの複数の接続を使用できるように、メ ールを統合する方法を調査すると便利です。

また、MAPI接続を行っている可能性のある他のアプリケーションがあるかどうかを調べることも できます。

# 過負荷状態の解決策

最適化された接続が正当であるかどうかを確認します。多くの場合、ネットワークでサービス拒 否(DoS)攻撃が発生すると、WAEが接続の最適化を試みる原因になる可能性があります。その場 合、ネットワークでDoS保護メカニズムを使用して、接続をプロアクティブに閉じます。 接続が正当な場合、その場所に導入されているWAEのサイズが小さく、アップグレードが必要に なる場合があります。または、追加のWAEを導入してそのサイト内の拡張性を高めることができ ます。